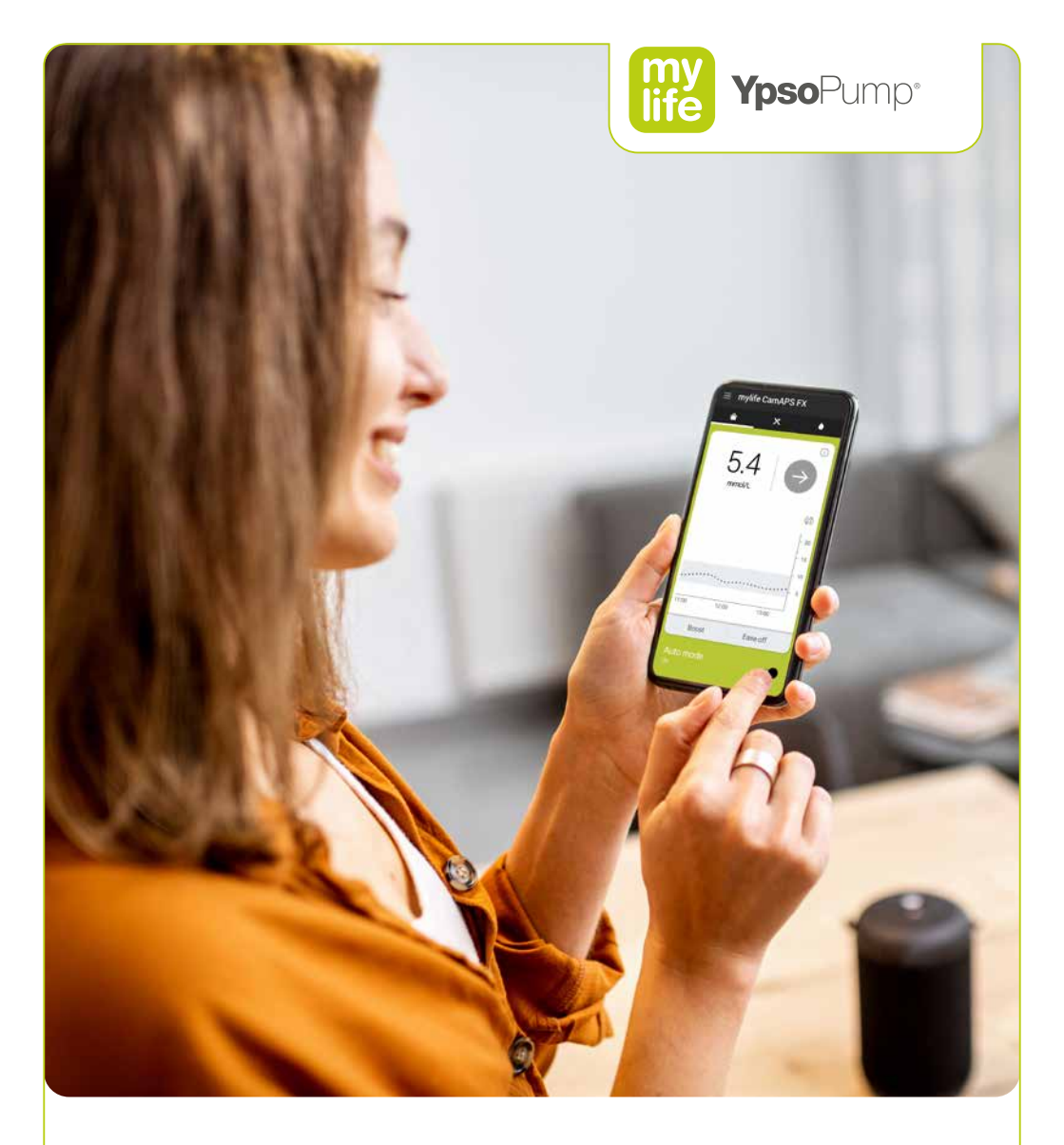

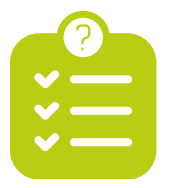

# Uw stappenplan om te starten met mylife Loop

Van voorbereidingen tot en met de therapiestart

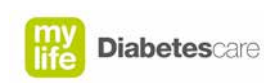

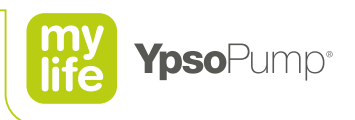

#### Beste klant,

Hier is het **Stappenplan** dat wij aankondigden in onze eerdere mail aan u. Het Stappenplan is een belangrijk document, waarin voor u in volgorde voorbereidende acties beschreven staan.

Voordat u aan de slag gaat met behulp van het Stappenplan, is het belangrijk dat u ook ons Startpakket met onder andere de mylife YpsoPump per pakketpost ontvangen heeft. Nog even geduld dus, als het pakket nog niet binnen is. Als u het **Startpakket** ontvangen heeft, kunt u beginnen. Pak het Stappenplan erbij en voer alle stappen één voor één uit in de beschreven volgorde. Zo bent u zeker van een geslaagde start met het mylife Loop systeem.

Tot slot, u vindt naast het Stappenplan in de envelop ook nog twee Reservoirs. Die heeft u nodig als u straks de mylife YpsoPump e-learning doet. De e-learning is een van de stappen, die in het Stappenplan beschreven staat.

Veel succes met het uitvoeren van het Stappenplan! Heeft u nog vragen, stel ze gerust. Bel met onze Klantenservice tijdens kantooruren op 0800-9776633. Wij helpen u graag.

Met vriendelijke groet, mylife Diabetescare team

### 1

Controleer of u een Android telefoon heeft, die geschikt is voor uw Dexcom G6 of Freestyle Libre 3 sensor

- 1. LET OP! Alleen Android smartphones zijn koppelbaar met mylife CamAPS.
- 2. Scan de QR code en controleer of uw **Android smartphone en het besturingssysteem** geschikt zijn om te koppelen met uw sensor. Kies bij aanschaf voor een van de nieuwere smartphones en besturingssystemen op de lijst. Oudere kunnen eerder ongeschikt raken.

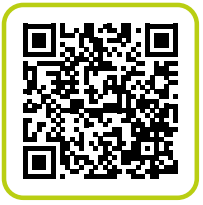

Voor Dexcom G6 check de QR-code.

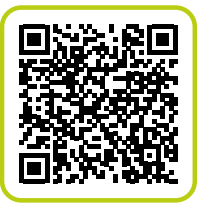

Voor Freestyle Libre 3 check de QR-code.

### 2 Check of u onderstaande in huis heeft

- Van mylife Diabetescare: De mylife YpsoPump met toebehoren ontvangt u separaat binnen 10 werkdagen per pakketpost.
- Van uw medische speciaalzaak: De infuussets voor de mylife YpsoPump.
- 3. Van uw diabetesverpleegkundige:
  - Een 10 ml flacon zoutoplossing met bijpassende spuit en naald of een klaargemaakt reservoir met zoutoplossing 1.6 ml.
  - Een recept voor voorgevulde ampullen NovoRapid of Fiasp 1.6 ml insuline.
  - Een ingevuld 'Formulier Therapiegegevens' met uw pomp- en therapie-instellingen.
- 4. Heeft u een van deze zaken niet, neem dan z.s.m. contact op met de betreffende organisatie of contactpersoon.

U wordt gebeld door uw diabetesverpleegkundige om een afspraak te plannen voor een systeem instructie

1. Uw diabetesverpleegkundige belt u om een instructieafspraak te plannen, waarbij onze pompinstructeur aanwezig zal zijn.

Zorg dat u ruim voor de instructieafspraak start met:

- de e-learning van de mylife YpsoPump
- de in-app training van de mylife CamAPS app en voldoende tijd neemt om te oefenen met het systeem met zoutoplossing.
- 2. Zorg dat u tijdig de sensortraining doet. U moet uw sensor al in gebruik hebben, voordat u de afspraak met de diabetesver-pleegkundige heeft voor de start met insuline. Raadpleeg uw diabetesverpleegkundige hiervoor.

Doe de mylife YpsoPump e-learning en rond de test aan het einde van de e-learning succesvol af

- 1. Om straks de YpsoPump met insuline te kunnen gebruiken, moet u eerst de e-learning succesvol hebben afgerond.
- U heeft een email ontvangen met daarin een link naar de mylife YpsoPump e-learning. De mail is gestuurd door: system@awarenesstrainingsplatform.com. Kunt u de mail niet vinden, controleer dan eerste uw spam mailbox. Heeft u de mail niet, bel dan met 0800-9776633.
- 3. Gebruik de tijd tussen het afronden van de e-learning en de afspraak met uw diabetesverpleegkundige om te oefenen met de pomp met zoutoplossing.
- 4. U krijgt na afronding een certificaat gemaild. Bewaar dit goed. U moet dit certificaat tonen aan uw diabetesverpleegkundige tijdens de afspraak voor de start op insuline.

#### 5

Download in de Google Play store de mylife CamAPS app en maak een account aan

- 1. Download de **mylife CamAPS FX** app in de Google Play store.
- 2. Open de app en maak een nieuw account aan.
- Nadat u een account heeft gemaakt, ontvangt u een e-mail met een verificatiecode. Deze code voert u in de mylife CamAPS app in.
- 4. De app komt met het verzoek om toestemming te geven voor het vinden van apparaten in de nabije omgeving. Geef hiervoor toestemming.
- De app meldt u nu dat u de in-app training moet voltooien om uiteindelijk een insulinepomp te kunnen koppelen. Hierover leest u in stap 6.

### 6 Volg de mylife CamAPS in-app training

- Het scherm toont 4 keuzes. Kies voor de optie in-app training om de training te starten. Neem de tijd om de teksten aandachtig te lezen en de video's goed te bestuderen.
- BELANGRIJK: aan het einde van de in-app training krijgt u de vraag of u verder wil oefenen in virtuele modus of dat u uw eigen mylife YpsoPump wil koppelen. Kies hier voor de optie verder oefenen in virtuele modus.

Het koppelen met uw eigen mylife YpsoPump doet u pas nadat uw pomp gestart is met insuline bij uw diabetesverpleegkundige.

### 7

#### Download de Glooko app en maak een Glooko account aan

- 1. Glooko is een online platform voor diabetesbeheer om de therapiegegevens te delen met uw diabetesverpleegkundige.
- 2. Gebruik de QR-code om de app te downloaden en maak een account aan als u dat nog niet heeft.

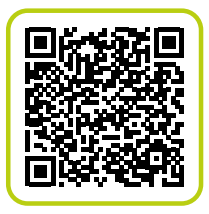

3. Het account aanmaken volstaat. Glooko en mylife CamAPS worden bij uw bezoek aan de diabetesverpleegkundige gekoppeld. Sla uw login en wachtwoord ergens veilig op. Neem naar uw bezoek aan de diabetesverpleegkundige voor de start op insuline onderstaande mee:

- 1. Uw mylife YpsoPump en het certificaat van de mylife YpsoPump e-learning.
- 2. Een paar infuussets.
- 3. De Inserter (alleen nodig bij de mylife Orbit infuusset).
- 4. De voorgevulde ampullen NovoRapid of Fiasp 1.6 ml insuline.
- 5. Het serienummer van uw huidige Dexcom G6 sensor of een nieuwe Freestyle Libre 3 sensor.
- 6. Uw smartphone met daarop de mylife CamAPS app.
- 7. De gebruikersnaam en het wachtwoord van uw Glooko account.
- 8. Het 'Formulier Therapiegegevens' dat u eerder van uw diabetesverpleegkundige kreeg. De instellingen in uw systeem dienen overeen te komen met de gegevens op het formulier.
- 9. Nadat de pomp met insuline in gebruik genomen is, bent u toe aan de stappen die nodig zijn om de mylife CamAPS app te koppelen (stap 9 en 10).

## Het ontkoppelen en verwijderen van apparaten en apps

De mylife CamAPS app neemt de functies over van apps die u mogelijk nu in gebruik heeft. Voor zover u gebruik maakt van onderstaande apps, volgt u de genoemde stappen:

#### Dexcom app

Gebruikte u al de Dexcom app en Dexcom G6 sensor?

- U kunt uw huidige sensor koppelen met de mylife CamAPS app. Om dit te kunnen, noteert u als eerste het serienummer van de zender. U vindt dit nummer op de doos, de onderzijde van de zender en in de Dexcom app.
- 2. Vervolgens ontkoppelt u de Dexcom in de bluetooth instellingen van uw smartphone.
- 3. Tenslotte verwijdert u de Dexcom app van uw telefoon.

#### FSL3 app

Gebruikte u al de FSL3 sensor met bijbehorende app?

- 1. Ontkoppel de FSL3 sensor in de bluetooth instellingen van uw smartphone.
- 2. Verwijder vervolgens de FSL3 app van uw telefoon.
- 3. U heeft bij het in gebruik nemen van de mylife CamAPS app een nieuwe FSL3 sensor nodig. Plaats de nieuwe sensor pas, als daarom gevraagd wordt tijdens het koppelproces met de mylife CamAPS app dat bij stap 8 aan de orde komt.

Nu kunt u de mylife CamAPS app koppelen met uw pomp en sensor.

- 1. Open het menu van de mylife CamAPS app.
- 2. Tik op het blauwe serienummer onder 'Virtuele pomp'.
- 3. Selecteer 'mylife YpsoPump' in het volgende scherm en volg daarna de instructies zoals die aan u getoond worden.

Als alle stappen doorlopen zijn, is uw systeem in gebruik. Als de automodus aanstaat, is het scherm groen. Lukt het niet om het systeem te koppelen, neem dan tijdens kantooruren contact op met de Klantenservice via 0800-9776633.

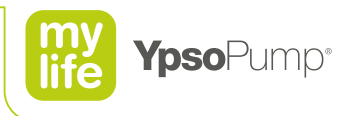

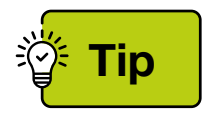

U heeft veel informatie te verwerken gekregen, als u straks gestart bent met het systeem. Het is helemaal niet vreemd als u niet alles even goed onthouden heeft. Om u in die situaties te helpen even een paar tips.

#### mylife YpsoPump

Heeft u vragen over de bediening van de mylife YpsoPump? Kijk dan nog eens naar de video's. Scan de QR code en u vindt alle video's over de bediening van de pomp.

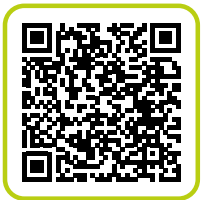

#### mylife CamAPS FX

Wilt u nog eens zien waarvoor bepaalde functies van de mylife CamAPS FX app ook al weer waren? Open dan het Menu van de app en open de optie In-app Training onder de optie Help. Daar vindt u alle video's uit de in-app training terug.

| Notities |  |
|----------|--|
|          |  |
|          |  |
|          |  |
|          |  |
|          |  |
|          |  |
|          |  |
|          |  |
|          |  |

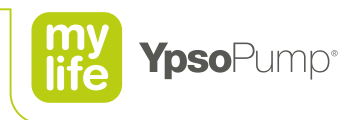

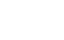

**Diabetes**care

my life

HCL/EZ